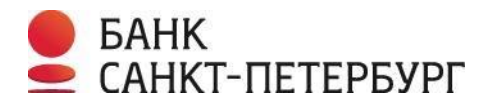

## Установка и использование криптографической подписи Вопросы и ответы

1. После входа в систему «Интернет-банк i2B» на странице «Обзор» не отображается информация о выданном USB-токене

Действующие сертификаты

У вас нет действующих сертификатов. Обратитесь в свой офис банка для получения USB токена с начальными ключами.

Если Вы получили токен, а в Интернет-банке i2B в разделе «Настройки - Криптография» выдается сообщение об отсутствии действующих сертификатов, необходимо обратиться в Службу технической поддержки (по телефону 8 (812) 329 5939) для проверки соответствующих настроек. Обращаем внимание, что срок действия начального ключа, записанного на токен, составляет 6 месяцев.

2. При перегенерации ключей либо подписи документов возникает ошибка: «Для использования цифровой подписи установите дополнительное программное обеспечение»

Для использования цифровой подписи установите дополнительное программное обеспечение.

Если в процессе перегенерации ключей либо при подписи документа возникает подобная ошибка, то:

2.1 Убедитесь, что на данном компьютере установлено программное обеспечение «Крипто-Про».

- Если на компьютере не используется ПО «Крипто-Про» для работы с другими Электронными подписями, перейдите к пункту **2.1.1** данной инструкции.
- Если на компьютере уже используется ПО «Крипто-Про», перейдите к пункту **2.1.2** данной инструкции.

2.1.1 В правом верхнем углу перейдите в меню «Настройки», нажав на иконку: 🛛 🗫

Затем выберите раздел «Криптография»:

| 🥺 Настройки          |
|----------------------|
| > Аватары            |
| > Изменить пароль    |
| > Изменить логин     |
| > Номера телефонов   |
| Soogle Authenticator |
| Криптография         |

#### Скачайте архив BSPBSetup.zip, нажав на ссылку «Инсталлятор для Windows»:

### Действующие сертификаты

• Incognito, серийный номер 071А, действует до 03.02.2016 - Перегенерировать ключи на токене

Для начала использования цифровой подписи необходимо установить дополнительное программное обеспечение:

• Инсталлятор для Windows

После установки перезагрузите компьютер, зайдите в систему с помощью браузера Internet Explorer и перейдите по ссы на токене». После завершения перегенерации Вы можете использовать созданную «Цифровую подпись» в различных б инструкцией по перегенерации ключей Вы можете ознакомиться в разделе "Криптография" Руководства пользователя.

#### Важно! Перед установкой ПО «Крипто-ПРО» необходимо извлечь все токены из компьютера.

Извлеките из архива исполняемый файл BSPBSetup.exe, запустите его и согласитесь с установкой всех предложенных компонентов, нажав на кнопку «**Да**» в мастере установки.

После успешной установки, перезагрузите компьютер.

**2.1.2** Если на Вашем компьютере уже установлено ПО «Крипто-Про», то скачайте архив BSPBSetup.zip, нажав на ссылку «Инсталлятор для Windows».

Извлеките из архива исполняемый файл BSPBSetup.exe и запустите его. При установке «Крипто-Про» откажитесь от обновления установленной версии Крипто-Про CSP, нажав на кнопку «**Нет**» в первом окне мастера установки:

| Обновление                                      |                            | x             |
|-------------------------------------------------|----------------------------|---------------|
| Будет произведено обновление Крипт<br>Обновить? | тоПро CSP 3.9.8171 до веро | сии 4.0.9644. |
|                                                 | Да                         | Нет           |

Согласитесь с установкой «ЭЦП Browser Plug-in», нажав на кнопку «Да»:

| КриптоПро ЭЦП Browser plug-in             |
|-------------------------------------------|
| Установить КриптоПро ЭЦП Browser plug-in? |
| Да Her                                    |

#### 2.2 Проверьте настройки браузера в зависимости от используемого.

Настройки для конкретного браузера смотрите в соответствующей инструкции.

**Примечание**: в браузере **Opera** дополнительных настроек производить не требуется.

Если при работе с цифровой подписью в браузере **Opera** появляется запрос на запуск плагина, необходимо его разрешить.

3. При попытке перегенерации ключей возникает ошибка: «Не найден ключ для подписи...»

Не найден ключ для подписи. Проверьте, что вы используете токен, на котором записан ваш личный ключ!

- **3.1** Извлеките токен из компьютера, подключите к другому разъему USB, после чего повторите попытку.
- **3.2** Выполните проверку номера сертификата, который отображается на странице «Криптография» системы «Интернет-банк i2B» с тем, который записан на токен и установите его вручную:

Серийный номер сертификата отображается в разделе «Настройки» – «Криптография»:

# Действующие сертификаты

• Incognito, серийный номер <u>01DD0</u>, действует до 18.05.2016 - Перегенерировать ключи на токене

Для просмотра сертификата, записанного на токен, зайдите в Пуск - Все программы - КРИПТО-ПРО - КриптоПро CSP.

В открывшемся окне перейдите на вкладку «Сервис» и нажмите на кнопку «Просмотреть сертификаты в контейнере...»:

| 🧕 КриптоПро                                           | CSP                                                                                                    |                         | ×             |  |  |
|-------------------------------------------------------|----------------------------------------------------------------------------------------------------|-------------------------|---------------|--|--|
| Алгоритмы                                             | Безопасность                                                                                                    | Winlogon                | Настройки TLS |  |  |
| Общие                                                 | Оборудование                                                                                                    | Сервис                  | Дополнительно |  |  |
| Контейнер<br>Эти мастера<br>удалить ко<br>Протестир   | Контейнер закрытого ключа<br>Эти мастера позволяют протестировать, скопировать или<br>удалить контейнер закрытого ключа с носителя.<br>Протестировать <u>У</u> далить                                                                |                         |               |  |  |
| Сертифика<br>Этот мастер<br>в контейнер<br>сертификат | Сертификаты в контейнере закрытого ключа<br>Этот мастер позволяет просмотреть сертификаты, находящиеся<br>в контейнере закрытого ключа, и установить их в хранилище<br>сертификатов.<br>Просмотреть сертификаты в <u>к</u> онтейнере |                         |               |  |  |
| Личный сер                                            | тификат                                                                                                    |                         |               |  |  |
| Этот мастер<br>контейнеро<br>хранилище                | Этот мастер позволяет связать сертификат из файла с<br>контейнером закрытого ключа, установив этот сертификат в<br>хранилище.                                                                                                    |                         |               |  |  |
|                                                       | Установ                                                                                                    | ить <u>л</u> ичный серт | ификат        |  |  |
| Пароли зак                                            | Пароли закрытых ключей                                                                                                    |                         |               |  |  |
| Эти мастера<br>ключей или                             | Эти мастера позволяют изменить пароли (ПИН-коды) закрытых<br>ключей или удалить запомненные ранее пароли.                                                                                                    |                         |               |  |  |
| Измен                                                 | <u>Изменить пароль</u><br>Удалить запомненные <u>п</u> ароли                                                                                                    |                         |               |  |  |
|                                                       | С                                                                                                    | КОтм                    | ена Применить |  |  |

Затем нажмите на кнопку «Обзор»:

| 😥 Сертификаты в контейнере закрытого ключа                                                                                 |
|----------------------------------------------------------------------------------------------------|
| Контейнер закрытого ключа<br>Введите или укажите контейнер закрытого ключа для просмотра<br>сертификатов в этом контейнере |
|                                                                                                    |
| Обзор                                                                                                    |
| Введенное имя задает ключевой контейнер:                                                                                   |
| В <u>ы</u> берите CSP для поиска ключевых контейнеров:                                                                     |
| Crypto-Pro GOST R 34. 10-2001 Cryptographic Service Provider 🔹                                                             |
| < <u>Н</u> азад Далее > Отмена                                                                                             |

Откроется окно, в котором указан список ключевых контейнеров (Считыватель и Имя контейнера). Необходимо выбрать считыватель ESMART Token<sup>1</sup> (или Aktiv Rutoken, в зависимости от используемого токена), нажать на кнопку «**ОК**» затем на кнопку «**Далее**».

Важно: Если в списке ключевых контейнеров информация о считывателе ESMART Token отсутствует, перейдите к пункту **3.3** данной инструкции.

| 0:09:40<br>Выбор ключевого контейнера<br>В списке показывать:<br>Ф Дружественные имена<br>Список ключевых контейнеров пользователя:<br>Считыватель Имя контейнера<br>ESMART Tok i.bspb.ru-1433851832517 | 🔠 КриптоПро С                                  | SP                                    |                    |        | ×         |
|----------------------------------------------------------------------------------------------------|------------------------------------------------|---------------------------------------|--------------------|--------|-----------|
| Список ключевых контейнеров пользователя:<br>Считыватель Имя контейнера<br>ESMART Tok i.bspb.ru-1433851832517                                                                                           | Выбор ключевог<br>В списке показ<br>Одружестве | о контейнера<br>ывать:<br>енные имена | <u>У</u> никальные | еимена | 0:09:40   |
| Считыватель Имя контейнера<br>ESMART Tok i.bspb.ru-1433851832517                                                                                                    | Список ключевь                                 | их контейнеров                        | пользователя:      |        |           |
| ESMART Tok i.bspb.ru-1433851832517                                                                                                    | Считыватель                                    | Имя контейнер                         | a                  |        |           |
|                                                                                                    | ESMART Tok                                     | i.bspb.ru-14338                       | 351832517          |        |           |
|                                                                                                    |                                                |                                       |                    |        |           |
|                                                                                                    |                                                |                                       |                    |        |           |
|                                                                                                    |                                                |                                       |                    |        |           |
|                                                                                                    |                                                |                                       |                    |        |           |
|                                                                                                    |                                                |                                       |                    |        |           |
|                                                                                                    |                                                |                                       |                    |        |           |
|                                                                                                    |                                                |                                       |                    |        |           |
|                                                                                                    |                                                |                                       |                    |        |           |
|                                                                                                    |                                                |                                       |                    |        |           |
|                                                                                                    |                                                |                                       |                    |        |           |
| ОК Отмена                                                                                                    |                                                |                                       | ОК                 | Отмен  | <b>ia</b> |

<sup>&</sup>lt;sup>1</sup> Если считывателей с такими именами несколько, необходимо проверить все записи.

Откроется информация о сертификате:

| 腹 Сертификаты в ко              | нтейнере закрытого ключа                               |
|---------------------------------|--------------------------------------------------------|
| Сертификат для<br>Просмотрите и | просмотра<br>выберите сертификат                       |
| Сертификат:                     | Incognito                                              |
| Субъект:                        | C=RU, O=BSPB, OU=i.bspb.ru, CN=Incognito               |
| Поставщик:                      | C=RU, O=BSPB, OU=i.bspb.ru, CN=BSPB CA Issuer 2014     |
| Действителен <u>с</u> :         | 9 июня 2015 г. 15:10:37                                |
| Действителен <u>п</u> о:        | 6 декабря 2015 г. 15:10:37                             |
| Серийный <u>н</u> омер:         | 0110 66                                                |
|                                 | <u>У</u> становить С <u>в</u> ойства<br>О <u>б</u> зор |
|                                 | < <u>Н</u> азад Готово Отмена                          |

Если серийный номер сертификата не соответствует тому, который отображается на странице «Криптография» системы «Интернет-банка i2B», то проверьте, возможно, Вы пытаетесь использовать токен другого Уполномоченного лица.

Если серийный номер сертификата верный, нажмите на кнопку «Установить», после чего должно появиться сообщение «Сертификат успешно установлен в хранилище Личное». Нажмите на кнопку «**OK**»:

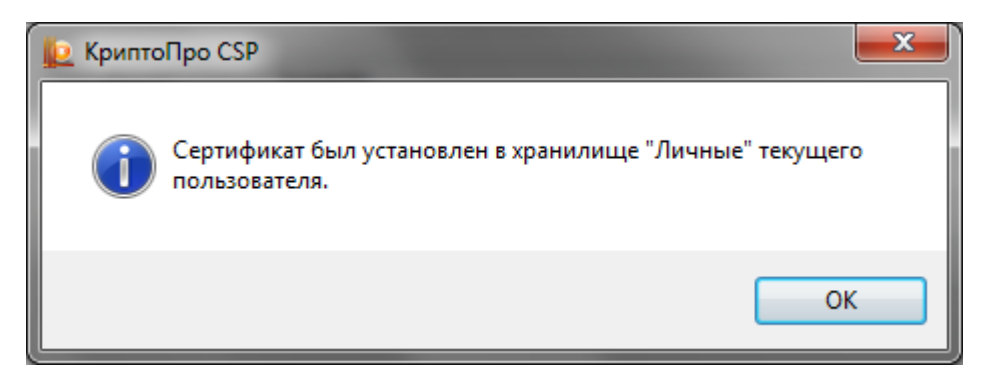

Затем нажмите на кнопку «Готово».

После выполнения указанных действий перезагрузите компьютер, зайдите в систему «Интернетбанк i2B» и повторите перегенерацию ключей.

3.3. Выполните проверку настройки считывателей

Зайдите в Пуск - Все программы - КРИПТО-ПРО - КриптоПро СЅР.

В открывшемся окне перейдите на вкладку «Оборудование» и нажмите на кнопку «Настроить считыватели»:

| 腹 КриптоПро                                                                                            | o CSP        |               | <b>x</b>      |  |
|----------------------------------------------------------------------------------------------------|--------------|---------------|---------------|--|
| Алгоритмы                                                                                              | Безопасность | Winlogon      | Настройки TLS |  |
| Общие                                                                                                  | Оборудование | Сервис        | Дополнительно |  |
| Считыватели закрытых ключей<br>Позволяет добавить или удалить считыватели<br>закрытых ключей.          |              |               |               |  |
|                                                                                                    |              | Настроить счи | ітыватели     |  |
| Датчики случайных чисел<br>Позволяет добавить или удалить датчики случайных<br>чисел.<br>Настроить ДСЧ |              |               |               |  |
| носителей.<br>Настроить <u>т</u> ипы носителей                                                         |              |               |               |  |
|                                                                                                    |              |               |               |  |
|                                                                                                    | ОК           | Отме          | ена Применить |  |

Если в списке отсутствует считыватель «Все считыватели смарт-карт» (по умолчанию при установке есть), то его необходимо добавить. Для добавления у пользователя должны быть права Администратора.

Нажмите кнопку «Добавить»:

| 0                               |             |          |
|---------------------------------|-------------|----------|
| e                               |             |          |
| <u>У</u> становлены следующие с | читыватели: |          |
| Реестр                          |             |          |
|                                 |             |          |
|                                 |             |          |
|                                 |             |          |
|                                 |             |          |
| Добавить                        | Удалить     | Свойства |
| Добавить                        | Удалить     | Свойства |

Откроется окно «Мастер установки считывателя». Нажмите кнопку «Далее».

В разделе «Доступные считыватели» выберите «Все считыватели смарт-карт», нажмите кнопку «Далее», затем еще раз «Далее» и «Готово». В окне «Управление считывателями» нажмите кнопку «ОК». В окне «КриптоПро CSP» нажмите кнопку «ОК»:

| 🙋 Мастер установки считыва                  | теля                                            | ×     |
|---------------------------------------------|-------------------------------------------------|-------|
| Выбор считывателя<br>Какой считыватель необ | кодимо установить?                              |       |
| Выберите считыватель, котор                 | рый следует добавить, и нажмите кнопку "Далее". |       |
| Произволитери:                              |                                                 |       |
| (Все производители)                         | Dallas (DS9097E)                                |       |
| Компания КРИПТО-ПРО                         | Dallas (DS9097U)                                |       |
|                                             | ESMART Token USB 64K 0                          |       |
|                                             | Аккорд                                          |       |
|                                             | 🛇 Все считыватели смарт-карт                    | E     |
|                                             | 📲 Соболь                                        | -     |
|                                             |                                                 |       |
|                                             |                                                 |       |
|                                             |                                                 |       |
|                                             | < <u>Н</u> азад Далее > О                       | тмена |

После выполнению указанных действий перезагрузите компьютер, зайдите в систему «Интернетбанк i2B» и повторите генерацию ключей.

#### **3.4** Зайдите в Пуск - Все программы - КРИПТО-ПРО - КриптоПро СSP.

В открывшемся окне перейдите на вкладку «Оборудование» и нажмите на кнопку «Настроить типы носителей...»:

| 😥 Управление ключевыми носителями           |
|---------------------------------------------|
| Ключевые носители                           |
|                                             |
| Установлены следующие ключевые носители:    |
| Athena IDProtect (F)                        |
| ESMART Token 32K                            |
| BESMART Token GOST                          |
| ESMART Token GOST                           |
| INPASPOT, SCone 🗸                           |
| Добавить У <u>да</u> лить Сво <u>й</u> ства |
|                                             |
|                                             |
| ОК Отмена                                   |

Если в списке отсутствует тип носителя ESMART Token 64К (или Rutoken Lite в зависимости от используемого токена), скачайте и установите модуль поддержки ESMART Token и драйвер устройства ESMART Token по ссылкам:

http://www.esmart.ru/upload/esmart/download/CryptoPro\_ESMART\_Token\_20141113.exe

http://www.esmart.ru/upload/esmart/download/ESMART\_64K\_MSI\_Win\_1000\_P.rar

Установку модуля поддержки и драйвера производите без подключенного к компьютеру токена. После установки необходимо перезагрузить компьютер.

4. В процессе перегенерации ключей или при подписи документов уже созданными ключами возникает ошибка: «Error: Не удается построить цепочку сертификатов для доверенного корневого центра»

| ×                           |
|-----------------------------|
| ертификатов для доверенного |
| ОК                          |
|                             |

Примечание: в браузере Mozilla сообщение будет выглядеть: Error calling method on NPObject!

Данная ошибка означает, что на Вашем компьютере отсутствуют корневые сертификаты Банка. Необходимо скачать и запустить «Инсталлятор для Windows» из раздела **Настройки** — **Криптография**.

Необходимые сертификаты будут добавлены автоматически при запуске установщика. Подробное описание по установке находится в разделе **2** данной инструкции.

Если подобная ошибка возникает после перегенерации при подписании документов, необходимо проверить дату, время и часовой пояс на компьютере. Если время на компьютере стоит правильное, переведите часы на компьютере на 1 час вперед и попробуйте подписать. После подписи установите текущее время. При следующей подписи документов ошибка не должна повторяться.

Если ПО **Крипто-ПРО** не используется другими программами, то его рекомендуется переустановить, используя ссылку «Инсталлятор для Windows» на странице **Настройки** – **Криптография** системы «Интернет-банк i2B» или обратиться в Службу технической поддержки по телефону 8 (812) 329 5939 с 8 до 20 по рабочим дням.